# BD-W2000/BD-W1000/BD-W500 ご愛用のお客様へ

# 仕様追加のご連絡

●ソフトウェアの更新により、下記の機能が追加・変更となります。

- 外付け HDD (ハードディスク) が接続できるようになりました。(⇒1~6ページ) 本機内蔵の HDD から外付け HDD へのダビング、外付け HDD から本機内蔵の HDD へのダビング が可能となります。接続後は登録が必要です。(⇒2ページ)
- 取り外すときは取り外し操作を行ってください。(⇒3ページ)
- 外付け HDD にダビングしたタイトルの再生も行えます。
- この説明書では、追加される機能や変更となる機能の説明をしております。取扱説明書とともに、 いつでも見ることができる所に保存してください。

# 仕様追加により操作性が向上された機能

# 外付け HDD(ハードディスク)との連携

- ・外付け HDD へのダビング、外付け HDD から内蔵の本機内蔵の HDD へのダビングが可能となります。
- ・外付け HDD にダビングしたタイトルの再生も行えます。

# 1. 外付け HDD を本機に接続する

・外付け HDD(ハードディスク)を本機に取り付けるときは、必ず本機の電源が切れた状態で行っ てください。接続した後は外付け HDD の登録を行ってください。(⇒2ページ)

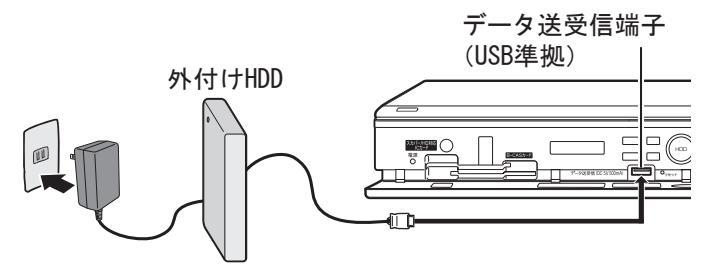

※ 推奨の外付け HDD はシャープサポートステーションでご確認ください。
 ( http://www.sharp.co.jp/support/av/dvd )

#### ご注意

- ・本機に接続できる外付け HDD(ハードディスク)はセルフパワータイプの HDD です。本機はバスパワーには 対応しておりません。誤って接続した場合、故障の原因となります。
- ・外付け HDD(ハードディスク)と本機は必ず 1 対 1 の接続を行ってください。USB ハブ等をご使用になり、 複数の外付け HDD(ハードディスク)を同時に接続した場合、本機は外付け HDD を認識できません。
- ・本機で登録した外付け HDD(ハードディスク)は、本機でのみ使う事ができます。他の機器と接続しても ご使用にはなれません。
- ・外付け HDD(ハードディスク)に録画したタイトルは、ホームネットワーク機能では再生できません。

# 2. 外付け HDD を本機に登録する

- ・本機に接続した外付け HDD を使用するためには、はじめに本機への登録が必要です。 登録できる外付け HDD は最大 8 台です。接続は 1 対 1 接続にしてください。
- 1 「ホーム」- 「設定」- 「初期化更新」の ■ 引き続き別の外付け HDD を登録するときは 「外付け HDD 設定」を選び決定する ・登録した外付け HDD を一度取り外してから、追加 登録したい外付け HDD を接続し、登録操作を行い で選び(き)を押す ます。 1「ホーム」-「設定」-「初期化更新」の 🔛 お知らせ 💶 設 定 🖣 チャンネル 「外付け HDD 設定」を選び決定する ₽**%**#@**/**" 初期化・更新 設定リセット で選び(き)を押す ハードディスク初期化 外付けHDD設定 個人情報初期化 あ知らせ 4 📰 設 定 🕨 🏣 チャンネル 2「登録」を選び決定する 5 2 1 1 1 1 初期化・更新 設定リセット (決定 で選び(ヌヤロ)を押す ハードディスク初期化 外付けHDD設定 個人情報初期化 外付けHDDの登録を行いますか。 2「取り外し」を選び決定し、「する」で決定する 取り外し する しない 登録解除 初期化 登録を行うと、外付けHDDの内容が全て 消去されます。 ※バスパワーのHDDは接続しないでください で選び(\*\*)を押す 3「する」を選び決定する 登録 名称変更 外付けHDDを取り外しますか? 登録解除 で選び(き)を押す する しない 初期化: 外付けHDDの登録を行いますか。 名称変更 取り外し する しない 登録解除 初期化 答録 登録を行うと、外付けHDDの内容が全て 消去されます。 ※バスパワーのHDDは接続しないでください ------名称変更 外付けHDDを取り外しますか? 取り外し 登録解除 しない する 初期化 外付けHDDを取り外しました。 4 登録確認画面で「する」を選び決定する 3 追加登録したい外付け HDD を接続し登録操作を で選び(き)を押す 行います お知らせ 名称变更 登録を行うと外付けHDDの内容が 全て消去されます。 取り外し 登録解除 登録を開始してよろしいですか? 初期化 ・メッセージが表示され登録できないときは、下記を いいえ ご確認ください。 外付け HDD が認識できません。接続機器 外付けHDDを登録中です。 ケーブルを抜かないでください。 また、本機や外付けHDDの電源を切らないでください。 名称変更 取り外し の確認、または接続をし直してください。 登録解除 - 外付け HDD1 登録中 -外付け HDD が正しく接続されているか確認ください。 5確認で決定する 登録できる外付け HDD は 8 台までです。 使用しない外付け HDD の登録を解除して (決定)を押す から登録してください。

本機に外付け HDD が 8 台登録されています。 本機に登録できる外付け HDD は最大 8 台です。

名称変更 取り外し 登録解除

初期化

外付けHDDの登録が完了しました。

確認

「ホーム」-「設定」-「初期化更新」の
 「外付け HDD 設定」を選び決定する

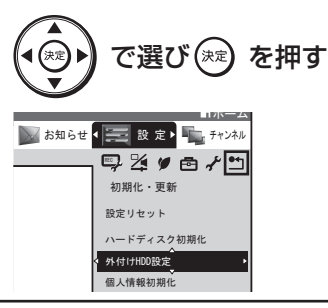

2「名称変更」を選び決定する

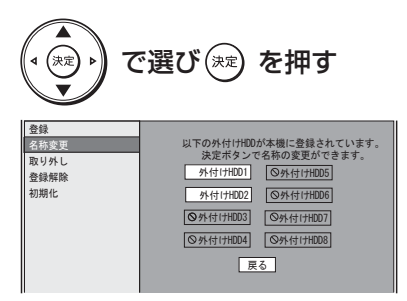

3 名称を変更する「外付け HDD1 ~ 8」のいづれ かを選び決定する

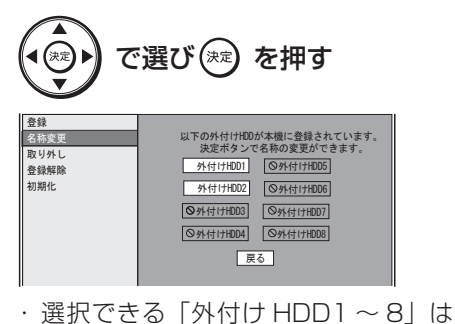

登録済みの外付け HDD です。

#### 4 名称を変更する

 ・文字の入力方法は別冊の取扱説明書
 「2. 操作編」147~149ページをご 覧ください

| 外付け HDD1               |         |                                   |  |  |  |  |
|------------------------|---------|-----------------------------------|--|--|--|--|
| ●●文字まで入力できます。<br>予測変換  |         |                                   |  |  |  |  |
| ようこそ AQUOS シャープ        |         |                                   |  |  |  |  |
| 文字種: あ ア _A _1 _記 区 機能 |         |                                   |  |  |  |  |
| 🚺 あ行                   | 2 か行    | 3 さ行                              |  |  |  |  |
| 4 た行                   | 5 な行    | <ol> <li>6</li> <li>は行</li> </ol> |  |  |  |  |
| 7 ま行                   | 8 や行    | 9 ら行                              |  |  |  |  |
| 10 記号                  | Ⅲわをん−SP | 12 * °                            |  |  |  |  |

■ 登録した外付け HDD を登録解除したいとき

- 1 「登録した外付け HDD の名称を変更したいと き」手順2で「登録解除」を選び決定する
- 2 登録解除したい「外付け HDD1~8」のい づれかを選び決定する
- 3 画面の指示に従い登録解除操作を行います

#### お知らせ

登録を解除すると、ダビングしたタイトルは見られ ません。登録を解除した外付け HDD を再登録した ときは、外付け HDD 内のタイトルは消去されます。

- 登録した外付け HDD を初期化したいとき
- 1 「登録した外付け HDD の名称を変更したいとき」手順2で「初期化」を選び決定する
- 2「する」を選び決定する

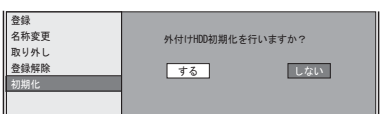

3 初期化確認画面で「する」を選び決定する

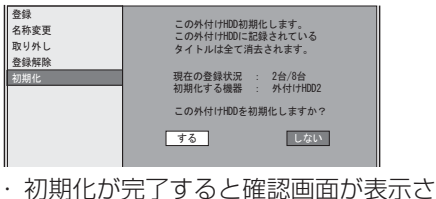

- 初期にいた」すると唯認画面い れます。
- 4「確認」で決定する

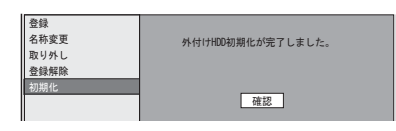

- 接続している外付け HDD を取り外すとき
- 1 「登録した外付け HDD の名称を変更したいと き」手順2で「取り外し」を選び決定する

# お知らせ

外付け HDD を取り外すときは、必ず上記の操作を 行ってください。「取り外し」操作をせずに本機から 外付け HDD を取り外したときは、ダビングしたタ イトルが消失する場合があります。

# 3. 外付け HDD と内蔵 HDD のダビング

- ・本機に接続した外付け HDD を使用するためには、はじめに本機への登録が必要です。
   登録が完了すると「ホーム」-「ダビング」に外付け HDD のダビング項目が表示されます。
- 本機に内蔵の HDD から外付け HDD にダビ ングするとき
- 1 「ホーム」-「ダビング」で「HDD →外付け HDD」を選び決定する

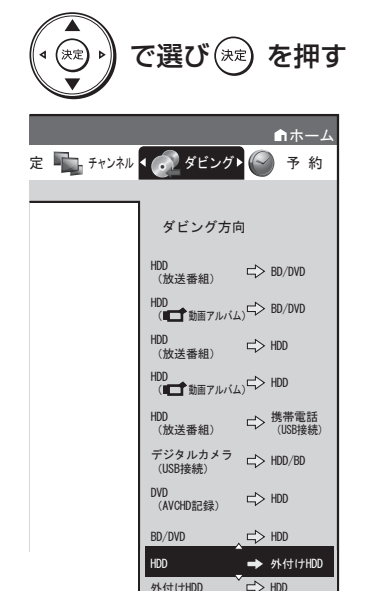

2「ダビング元」を選び決定する

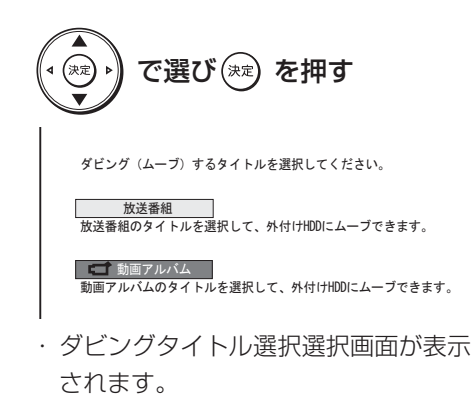

- 3 ダビング(ムーブ)する「タイトル」を選び ダビング操作をする
  - ・ダビング操作は別冊の取扱説明書「2. 操作編」 136~138ページをご覧ください

#### お知らせ

- ・携帯用動画はダビングされません。
- ・ダビングしたタイトルは内蔵 HDD から外付け HDD にムーブ(移動)となります。ダビング回数 は減りません。

- 外付け HDD から本機に内蔵の HDD にダビ ングするとき
- 「ホーム」-「ダビング」で「外付け HDD」
   →「HDD」を選び決定する

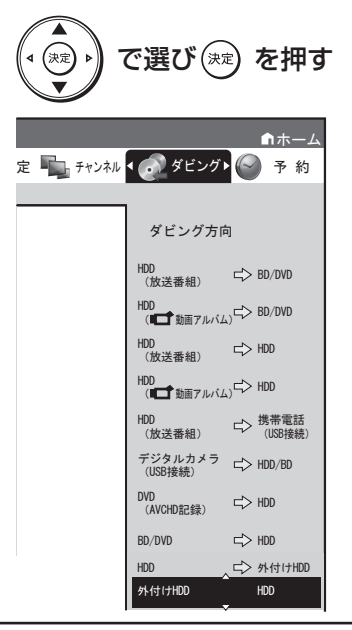

- 2 ダビング(ムーブ)する「タイトル」を選び ダビング操作をする
  - ・ダビング操作は別冊の取扱説明書
     「2.操作編」136~138ページをご 覧ください

#### ■ 録画リストの機能メニューからもダビング操 作が行えます。

# お知らせ

- ・ダビングしたタイトルは外付け HDD から内蔵 HDD にムーブ (移動) となります。
- ・動画アルバムから外付け HDD ダビングしたタイト ルでもダビング先は放送番組リスト内となります。
- ・BD や DVD には直接ダビングできません。 BD や DVD にダビングしたいときは、本体内蔵 HDD にダビングしてから操作してください。

4

# 4. 外付け HDD 内のタイトルを再生する

・登録されている外付け HDD を接続していると
 きは、
 <sup>IDHID</sup>ボタンで「外付け HDD」が選択で
 きます。
 「ホーム」-「再生・編集」でも「外付け HDD」

が選択できます。

外付け HDD にダビングしたタイトルを再生する

1 外付け HDD モードに切り換えます

<sup>IBU/HDD</sup> ボタンを押し、「外付け HDD」モード に切り換える

「ホーム」-「再生・編集」でも
 「外付け HDD」が選択できます。

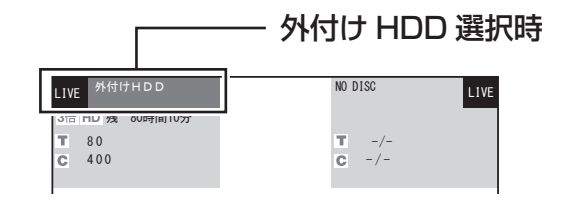

#### 2 録画リストを表示する

<sup>
「
調以
ト</sup>
ボタンを押し、「録画リスト」を表示

する

| <b>シ</b> レコーダー                                       | 録画リスト(外付け | НОО1)   |           | **/**[*]午前 **:**      |  |
|------------------------------------------------------|-----------|---------|-----------|-----------------------|--|
|                                                      |           | 外付けHE   | □□残時間: 💷目 | S 80時間00分             |  |
| BS 103 SHK h 門春のイタリア観光<br>**/**[*]午後10:00 60分 DR 1→③ |           |         |           |                       |  |
| [新しい順] ****                                          | /全****    |         | 日本で前のページ  | ・ ▶▶ で次のページ           |  |
| 番組1                                                  | 番組2 番組    | 13 番組4  | 4 番組5     | 番組6                   |  |
| 1 (080) 2                                            | 3         | 4       | 5         | 6                     |  |
| 番組7                                                  | 番組8 番組    | 19 番組1( | D 番組11    | 番組12<br><sup>12</sup> |  |

・再生操作は別冊の取扱説明書「2. 操作編」
 80~87ページをご覧ください

#### お知らせ

- ・録画リストで「赤(並べ換え)」を押したとき、見ど ころ再生は働きません。
- ・録画リストを表示させたとき、緑(グループ / 検索) 機能は働きません。
- ・機能メニューを表示させたとき下記の機能は働きま せん。
- 編集、携帯電話動画管理、グループ設定、 類似番組検索機能は働きません。

#### ご注意

・ダビングしたタイトルが短い場合(約10秒以下)、 このタイトルは再生できません。

### 5. 外付け HDD 内のタイトルを消去する

1 外付け HDD モードに切り換えます

<sup>BD/HDD</sup> ボタンを押し、「外付け HDD」モード に切り換える

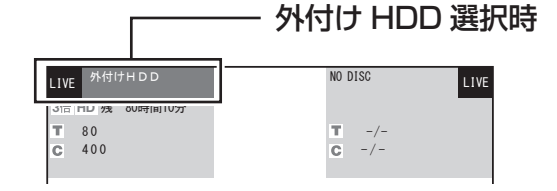

#### 2タイトルを選択して消去する

・ 消去操作は別冊の取扱説明書「2. 操作編」
 111~112ページをご覧ください。

#### ■ 外付け HDD 内のタイトルを全消去する

1 「ホーム .」-「消去」-「タイトル全消去」で 「外付け HDD」を選択する

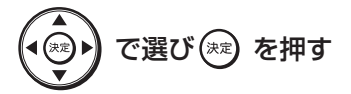

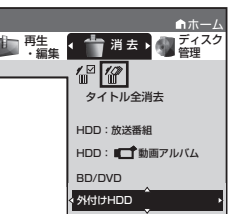

・ 全消去操作は別冊の取扱説明書「2. 操作編」
 113ページをご覧ください。

#### お知らせ

- ・本機の電源が入っているときは次の点にご注意くだ さい。
- 本機や外付け HDD 電源プラグをコンセントから抜 かないでください。
- 外付け HDD を本機から取り外す際は、必ずメニュー から取り外し操作を行ってください。
- ・大切な録画内容は BD-RE/-R や DVD-RW/-R にダ ビング(バックアップ)しておくことをおすすめし ます。
- 本機が故障した場合、本体の修理により外付け HDD 内のタイトルが再生できなくなる場合があります。外 付け HDD は初期化することで再度ご使用いただけま すが、初期化を行うと記録されていたタイトルは全て 消去されますので、あらかじめご容赦ください。

外付け HDD が接続されました。 外付け HDD の登録を行ってください。

未登録の外付け HDD を接続したとき。 外付け HDD を本機に登録してください。

この外付け HDD は登録されています。

すでに登録されている外付け HDD を登録しようとしたき。

複数の外付け HDD が接続されています。 1 台のみ本機に接続してください。

外付け HDD が既に接続されています。 後から接続した外付け HDD は 使用できません。

USB ハブ等を使用し複数台の外付け HDD を 接続したとき。

本機に接続できる外付け HDD は 1 台のみで す。1 対 1 接続にしてください。

ケーブルの抜き差しなどにより外付け HDD のディスクを確認しています。 完了まで 10 分以上かかる場合があります。

外付け HDD の取り外し操作をせず、ケーブル 等を抜き差ししたとき。

外付け HDD を認識できなくなったため、 実行中の動作を全て中断して電源を 「切」にします。

外付け HDD の取り外し操作をせず、ケーブル 等を抜いたため外付け HDD が認識できなく なったとき。